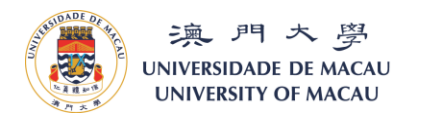

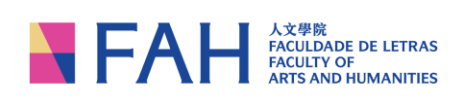

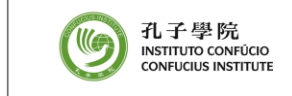

Last updated: 19/11/2020

## A Step-by-Step Guide – To Register a New Account

- 1. Open a web browser (preferably Google Chrome or Firefox) on your computer or other electronic devices, and enter the below URL on the location bar of the browser: <u>https://isw.um.edu.mo/ceas\_ci/faces/login</u>
- 2. Click "Register as a new user" to create a new account.

| Course Application System × +                           |                                                                          |                                                                                                    |              |                                                          | – ø ×            |
|---------------------------------------------------------|--------------------------------------------------------------------------|----------------------------------------------------------------------------------------------------|--------------|----------------------------------------------------------|------------------|
| ← → C ŵ ♥ ▲ https://is                                  | sw. <b>um.edu.mo</b> /ceas_ci/faces/login                                | ••• 🖾                                                                                                    | ✿ Q Search   | <u>+</u>                                                 | II\ 🖸 🍭 🗏        |
| 澳 門 大 學<br>UNIVERSIDADE DE MACAU<br>UNIVERSITY OF MACAU | A FAH A CULDADE DE LETRAS<br>FACULDADE DE LETRAS<br>ARTIS AND HUMANITIES | 低于學院<br>Мактито сомбосо<br>Сомписиия инятитите<br>Сомписиия инятитите                                                                                                    | Login System | <table-of-contents> 中文 🗊 Course Cata</table-of-contents> | log 🚨 User Guide |
|                                                         | * D N<br>* Pas<br>* Forp<br>* Please sig<br>time user(s)                 | Login<br>umbor<br>ex. 1234567(8), please enter 12345678<br>sword<br>t Cogin<br>ot Password? Register as a new user<br>on up a new account if you are first-<br>or this system. | NTACT US     |                                                          |                  |
|                                                         | Archiva da oniversidade, Talpa, Macau, Pil                               | 100 10:00 0 11:00 17:00                                                                                                    |              |                                                          | - 5:03 PM        |
| = > · · · · C = • - · · ·                               |                                                                          |                                                                                                    |              | ~ 🖤 🖵 🕈                                                  | 11/17/2020 L     |

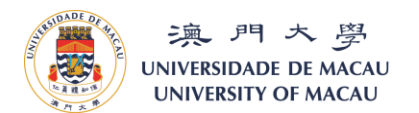

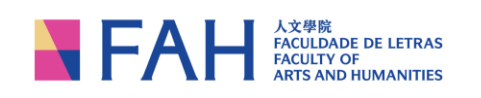

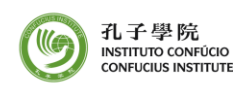

3. You are required to fill-out all the mandatory fields (those with an asterisk\*) on the registration form. After filling in the form, click "Submit" to submit the registration form or click "Reset" to clear out all fields.

Please DO NOT include a comma or bracket when you enter ID number, and make sure you enter a valid email address to receive emails to activate your account.

| Course Application System × +                           |                                                                                                    |                                                                                                    | – <b>a</b> ×                                                                  |
|---------------------------------------------------------|----------------------------------------------------------------------------------------------------|----------------------------------------------------------------------------------------------------|-------------------------------------------------------------------------------|
| ← → C <sup>2</sup>                                      | sw. <b>um.edu.mo</b> /ceas_ci/faces/login                                                                                                    | 😇 🚖 🔍 Search                                                                                                    | <u>↓</u> III\ 🗊 🛎                                                             |
| 溴 門 大 學<br>UNIVERSIDADE DE MACAU<br>UNIVERSITY OF MACAU | FAH ARTS AND HUMANITIES                                                                                                    | ⑥ 乱子导院     Semmore Course Application Syst     Course Application Syst                                                                                                    | 을 Login 补中文 ① Course Catalog <sup>9</sup> User Guide<br>term                  |
|                                                         | * ID Name in Eng<br>ID Name in Chin<br>* Date of E<br>* Birth PI<br>* ID T<br>* D To<br>* D Name<br>* Nation<br>* Password Con<br>* Email Con<br>* Email Con | Registration Name should be the same as your identification document without comma                                                                                                    | You will be using your ID<br>number and password to<br>login to your account. |
| # 2 m <b>Æ </b> 🖿 🔻                                     | ADDRESS OFF<br>Room G010, G/F Mor<br>Cultural Building (E34), University of Macau 9:00<br>Avenida da Universidade, Taipa, Macau, Find<br>Wa                  | CE HOUR         CONTACT US           day - Thursday         Tel: (+853) 8822 450           - 13:00 & 14:00 - 17:45         E-mail: Confuctus ins           Victoria 44:00 - 17:45         E-mail: Confuctus ins | 00<br>Stitute@um edu mo<br>~ d) 1고 中 🤹 503 PM                                 |

4. Click "OK" to proceed if you confirm that the information you entered are correct or click "Cancel" if you would like to edit your information.

| • • • • • • • • • • • • • • •                                                                                                    | Course Application System × +                           |                                                                                          |                                                                                        |                   |                                     |
|----------------------------------------------------------------------------------------------------|---------------------------------------------------------|------------------------------------------------------------------------------------------|----------------------------------------------------------------------------------------|-------------------|-------------------------------------|
| ※ 一 小 小 び いいい いいい いい いい いい いい いい いい いい いい いい いい                                                                                                    | ← → C ŵ Ø ▲ https://isv                                 | w. <b>um.edu.mo</b> /ceas_ci/faces/login                                                 | 🖂                                                                                      | ✿ Q Search        | ∓ III/ © ® ≡                        |
| Registration         Name should be the same as your identification document without comma         *ID Nume in English       JULA         *ID Nume in English       JULA         *ID Nume in English       JULA         *ID Nume in English       JULA         *ID Nume in English       JULA         *ID Nume in English       JULA         *ID Nume in English       JULA         *ID Nume in English       ID         *ID Nume in 201467(6), please entire 12346676       Explicit 201467(6), please entire 12346676         *Notionality       ChildESE       Image: Plassword English         *Password English       978241494(Agr.com)       House english         *Texail Contine       978241494(Agr.com)       House english         *Mabile       9683234       English       House english                                                                                                    | 溴 門 本 夢<br>UNIVERSIDADE DE MACAU<br>UNIVERSITY OF MACAU | FACULDADE DE LETRAS<br>FACULDADE DE LETRAS<br>FACULDADE DE LETRAS<br>ARTS AND HUMANITIES | (回) 孔子學院<br>INSTITUTO CONFIDENCE COURSE A                                              | gplication System | 14 中文 🗍 Course Catalog 🧧 User Guide |
| Name should be the same as your identification<br>document without comma<br>"ID Name in English: JULA<br>* D Name in English: JULA<br>* D N                                                     |                                                         |                                                                                          | Registration                                                                           |                   |                                     |
| *ID Name in English JULIA<br>Are you sure you want to register presonal account by the above information?<br>伊德哲院以上部用########<br>*ID Type ID.<br>*ID Type ID.<br>*ID Nomber 87054531<br>ex. 1234657(8) please entir 12345676<br>*Nationality CHINESE 》<br>*Password contine<br>*Password contine<br>*Pass |                                                         |                                                                                          | Name should be the same as yo<br>document without comma                                | ur identification |                                     |
| *ID Type       I.O.         *ID Number       #7854321         ex.1234567(8). please enter 12345678         *Nationality       CHINESE         *Password       ********         *Password       ********         *Password       *******         *Password       *******         *Control       *******         *Control       *******         *Control       *******         *Control       ********         *Control       ********         *Control       ********         *Control       *********         *Control       ********         *******       ************************************                                                                                                    |                                                         | <sup>1</sup> ID Name in E<br>Are you sure you<br>中最苦想以上述家                                | nglish JULIA<br>want to register personal account by the above informat<br>HetemMents? | 017               |                                     |
| * Nutriously     CHINESE       * Password     ************************************                                                                                                    |                                                         | " ID<br>" ID No                                                                          | Type I.D. 👻                                                                            |                   |                                     |
| Password     •••••••       Password Confirm     •••••••       *******     978241494@qq.com       Vou will recover the application information by this email.     •••••••       *******     978241494@qq.com       ********     ••***********************************                                                                                                    |                                                         | ~ Natio                                                                                  | onality CHINESE                                                                        |                   |                                     |
| Password Confirm      Password Confirm      Password 201494@qq.com     You will reserve the application information by this email     Temail Confirm      P/8241494@qq.com     Mobile      06832304                                                                                                    |                                                         | * Pass                                                                                   | sword ******                                                                           |                   |                                     |
| Email 978211494@qq.com     You will receive the application information by this email.     "Email Confirm 978211494@qq.com     "Mobile 66832364                                                                                                    |                                                         | * Password Co                                                                            | onfirm ••••••                                                                          |                   |                                     |
| You will receive the application information by this email.                                                                                                    |                                                         | -                                                                                        | Email 978241494@qq.com                                                                 |                   |                                     |
| * Email Conline 078241404@qq com<br>* Motele 06832364                                                                                                    |                                                         |                                                                                          | You will receive the application information                                           | h by this email.  |                                     |
| "Mobile 66932364                                                                                                    |                                                         | * Email Co                                                                               | onfirm 978241494@qq.com                                                                |                   |                                     |
|                                                                                                    |                                                         | - N                                                                                      | Aobile 66832364                                                                        |                   |                                     |
| C Statunt G Roset                                                                                                    |                                                         |                                                                                          | Submit Roset                                                                           |                   |                                     |
|                                                                                                    |                                                         |                                                                                          |                                                                                        |                   |                                     |
| ADDRESS OFFICE HOUR CONTACT US                                                                                                    |                                                         |                                                                                          |                                                                                        |                   |                                     |
| Room G010, GrP Montage Thursday Thursday Tel (14653) 8822 4500<br>Cultura Building (E34), University of Macau 0.00 - 13:00 & 14:00 - 17:40 Contage Institute@jum.edu.mo                                                                                                    |                                                         |                                                                                          |                                                                                        |                   |                                     |
| p///w.um.edu.mo/ces.cl/trees/logine Avenda da Universidade, Taipa, Macau, Friday                                                                                                    | https://isw.um.edu.mo/ceas_ci/faces/login#              | Avenida da Universidade, Taipa, Macau, Fr                                                |                                                                                        |                   |                                     |

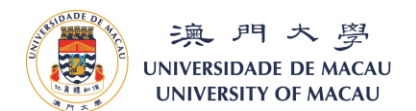

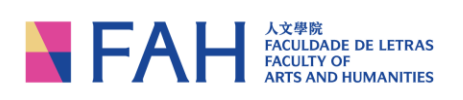

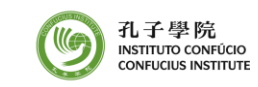

5. The following window will pop out upon successful submission, and click "OK" to proceed.

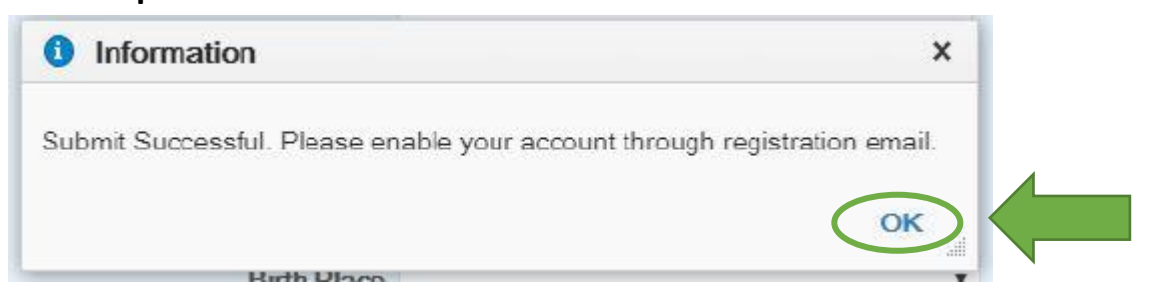

6. The following email will be sent to the email address you entered on the registration form. To activate the account, click onto the URL in the email.

Please note that some mailbox may take longer to receive this account activation email, and make sure you check your "Junk Mailbox" if you cannot receive the email 15-30 minutes after you submit the application.

Your Account for UM Continue Education Application System is created 你的澳門大學持續進修申請系統帳號已建立

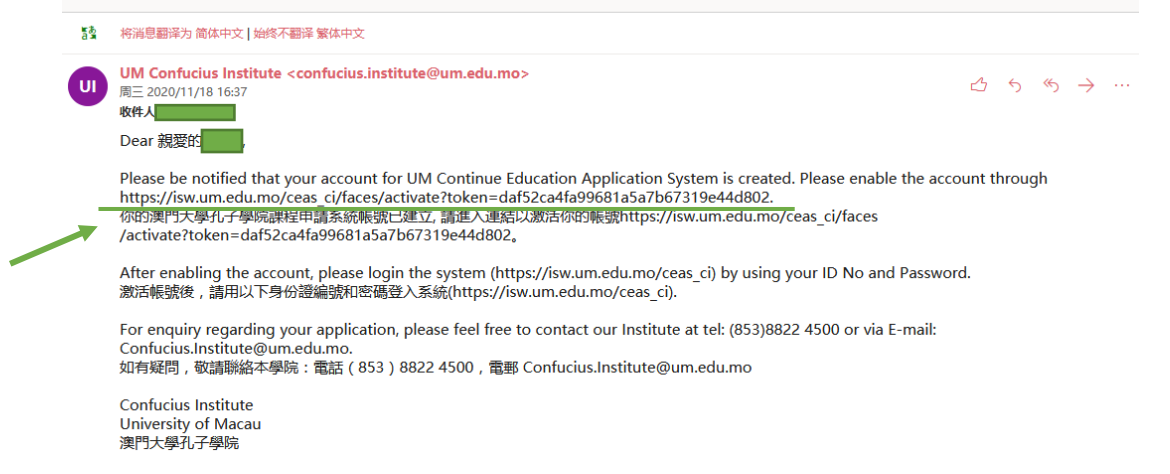

7. The following window will pop out once you successfully activate the account. Then click "Login" to proceed.

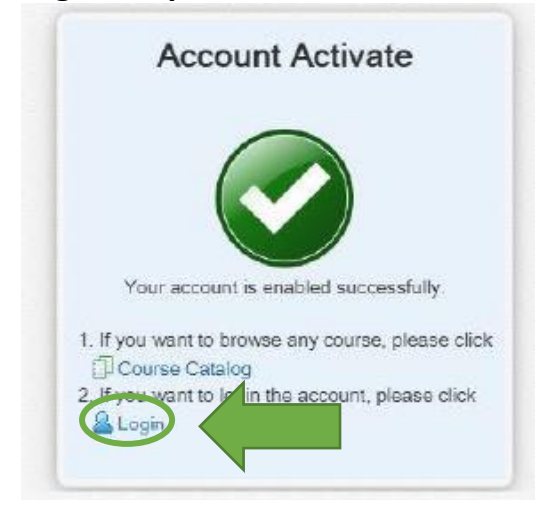

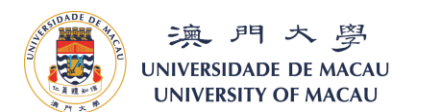

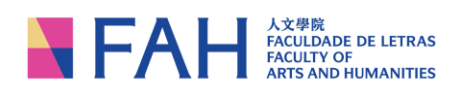

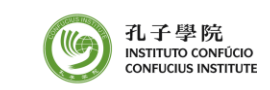

8. Enter your ID number and password and click "Login".

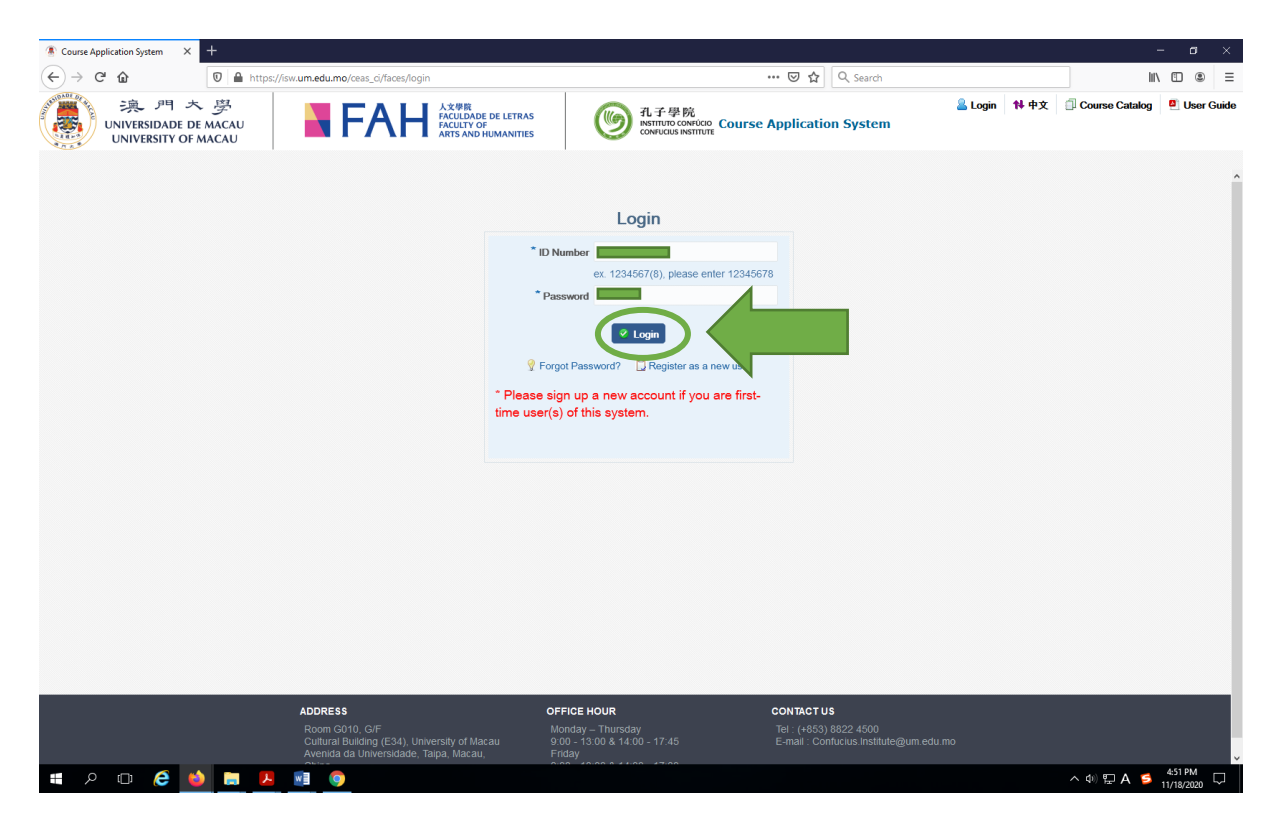

9. If you would like to retrieve your password, return to the login page and click "Forgot Password?" and enter your ID Number and Email Address, and click "Submit".

| ← → (* https://isw.um.edu.mo/ceas_ci/faces/login        | ▷ ~ 🗎 Ĉ 🌘 Course Appli                                                                                                    | ication System ×                                                                | - 日 ×<br>命☆戀 🧐                      |
|---------------------------------------------------------|----------------------------------------------------------------------------------------------------|---------------------------------------------------------------------------------|-------------------------------------|
| File Edit View Favorites Tools Help                     |                                                                                                    |                                                                                 | 🗙 🗟 Convert 👻                       |
| 泉 門 大 夢<br>UNIVERSIDADE DE MACAU<br>UNIVERSITY OF MACAU | A 文章展<br>FACULDARE DE LITRAS<br>FACULTY OF<br>ARTIS AND HUMANITIES                                                                                           | lication System                                                                 | ↑↓ 中文 創 Course Catalog 🔍 User Guide |
|                                                         | Login<br>* D Namber<br>e: 1234557(0), please enter<br>* Password<br>* Presse signrug at netw acc<br>time user(s) of this system.                             | r 12345678                                                                      |                                     |
| ADDRESS<br>Room 001<br>Collard<br>Avendd da             | CFFICE HOUR<br>J. GF<br>dilling (E34), University of Macau<br>Universidade, Taipa, Macau, China<br>900 - 1300 & 14.00 - 17.30<br>900 - 13.00 & 14.00 - 17.30 | CONTACT US<br>Tel: (+853) 8822 4500<br>E-mail: - Confucius: Institute@um.edu.mo |                                     |
|                                                         |                                                                                                    |                                                                                 |                                     |
| 📲 🔎 🗊 🥭 📴 🛞 📰 😕                                         |                                                                                                    |                                                                                 | へ ♥ 및 d× ENG 11:43 □                |

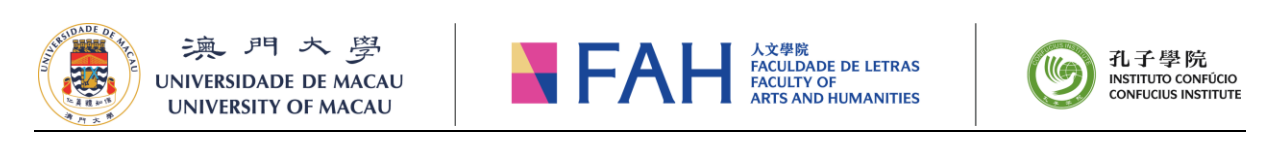

|                                                                                                    | 'n                                                                                          | P = ≜ Course Application System ×                                                                                                    | ☆ ☆ 総                                                           |
|----------------------------------------------------------------------------------------------------|---------------------------------------------------------------------------------------------|----------------------------------------------------------------------------------------------------|-----------------------------------------------------------------|
| ile Edit View Favorites Tools Help<br>決、門大学<br>UNIVERSIDADE DE MACAU<br>UNIVERSITY OF MACAU                                | FACIL DATE DE LETRAS<br>FACILITY OF<br>ARTS AND HUMANITIES                                  | の     の      の      の       の      の      の      の      の         の       の       の        の        の         の                                                                                                    | x 品 Conve<br>品 Login 14 中文 ① Course Catalog <sup>1</sup> User G |
|                                                                                                    |                                                                                             | Forget Password<br>* LD Number<br>ex. 1234567(8), please enter 12345678<br>* Email<br>E Submit Reset                                                                                                    |                                                                 |
|                                                                                                    | ADDRESS<br>Room G010, GF<br>Cultural Building (24), University of Mac                       | OFFICE INOUR         CONTACT US           Monday - Thursday         Tist: (+633) 8822 4500           cau         900 - 17.455         Tist: (+633) 8822 4500                                                                                                    |                                                                 |
| =                                                                                                    | Avenida da Universidade, Taipa, Macau,                                                      | China Friday<br>China Friday<br>9 n0 - 13 n0 8 14 n0 - 17 n0                                                                                                    | へ ♥ ഈ q× ENG 11:47 □                                            |
|                                                                                                    |                                                                                             |                                                                                                    | - 0                                                             |
| (     (     )     (     *     https://isw.um.edu.mo/ceas_ci/faces/logi      le Edit View Favorites Tools Help      (     ) | n                                                                                           | P × ≜ C aurse Application System ×                                                                                                    | 습☆ 88<br>× 量 Conve                                              |
| 溴 門 大 學<br>UNIVERSIDADE DE MACAU<br>UNIVERSITY OF MACAU                                                                    | FAH ACULDADE DE LETRAS<br>FACULDADE DE LETRAS<br>FACULDADE DE LETRAS<br>ARTS AND HUMANITIES | 低于导院<br>Aft 子學院<br>Course Application System                                                                                                    | 🚨 Login 🛛 👫 中文 🗊 Course Catalog 🗧 User G                        |
|                                                                                                    |                                                                                             |                                                                                                    |                                                                 |
|                                                                                                    | Information     Submit Successful. Please                                                   | Forget Password  click the link through forget password email to login your account and change your password.  CK                                                                                                    |                                                                 |
|                                                                                                    | Information Submit Successful: Please                                                       | Forget Password                                                                                                    |                                                                 |
|                                                                                                    | Information Submit Successful. Please                                                       | Forget Password<br>e dck the link through forget password email to login your account and change your password<br>I come to login your account and change your password<br>I come to login your account account |                                                                 |
|                                                                                                    | Information      Submit Successful: Please      Moness      MDRESS      Moorn G10 (_GF)     | <section-header><section-header><section-header><section-header><section-header></section-header></section-header></section-header></section-header></section-header>                                                                                                    |                                                                 |

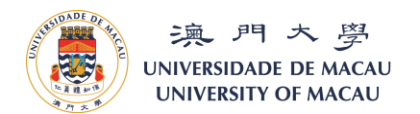

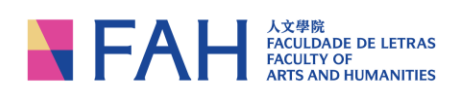

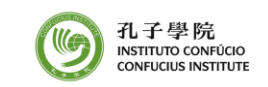

## 10.You will receive an email and click onto the URL on the email to reset your password.

| Dear 親愛的                                                       |                                                                           |                                                                                                    |                                           |
|----------------------------------------------------------------|---------------------------------------------------------------------------|----------------------------------------------------------------------------------------------------|-------------------------------------------|
| https://isw.um.edu.mo/ceas_ci/faces/char                       | ngePasswordLink?token=5e0                                                 | 89c9b70d74439d9f2c7b1ba1b6f37.                                                                                                    |                                           |
| 你的帳號(連結只限當天有效)。                                                | 1000 JASASMH23AL9H                                                        | ordLi                                                                                                    | hoken=5e089c9b70d74439d9f2c7b1ba1b6f37以登入 |
| For enquiry regarding your application, p<br>如有疑問,敬請聯絡本中心:電話〈8 | olease feel free to contact our<br>353 〉8822 4500 ,電郵 <u>Conf</u>         | centre at tel: (853)8822 4500 or via E-mail: <u>Con</u><br><u>ucius.Institute@um.edu.mo</u>                                                                      | iucius.Institute@um.edu.mo.               |
| Confucius Institute<br>University of Macau<br>澳門大學孔子學院         |                                                                           |                                                                                                    |                                           |
| ( ) ( ) Ittps://isw.um.edu.mo/ceas_ci/faces/changePasswordLin  | kitoken=5e089c9b70d74439d9f2c7b1ba1b6f37                                  | D + a C ▲ Course Application System                                                                                                    | cation System × ගි දු ම ම                 |
| File Edit View Favorites Tools Help                            |                                                                           | <b>7.78</b>                                                                                                    | × Growert ▼                               |
| UNIVERSIDADE DE MACAU<br>UNIVERSITY OF MACAU                   | FACULDADE DE LETRAS<br>FACULTY OF<br>ARTS AND HUMANITIES                  | Tu J 27 29 190     Instruct convictor Course Application System     confucus INSTITUTE                                                                           |                                           |
|                                                                |                                                                           | Change Password                                                                                                    | ·                                         |
|                                                                | * New<br>* New Passwor                                                    | Password<br>d Confirm                                                                                                    |                                           |
|                                                                |                                                                           | T Save                                                                                                    |                                           |
|                                                                |                                                                           |                                                                                                    |                                           |
|                                                                |                                                                           |                                                                                                    |                                           |
|                                                                |                                                                           |                                                                                                    |                                           |
|                                                                |                                                                           |                                                                                                    |                                           |
|                                                                |                                                                           |                                                                                                    |                                           |
|                                                                |                                                                           |                                                                                                    |                                           |
|                                                                |                                                                           |                                                                                                    |                                           |
|                                                                |                                                                           |                                                                                                    |                                           |
|                                                                |                                                                           |                                                                                                    |                                           |
|                                                                | ADDRESS<br>Room G010, G/F<br>Cultural Building (E34), University of Macau | OFFICE HOUR         CONTACT US           Monday – Thursday         Tel : (+853) 8822 4500           9:00 - 13:00 & 14:00 - 17:45         E-mail : Confucius.Inst | tute@um.edu.mo                            |
| ■ A ロ A 0 0 0 0 0 0 0 0 0 0 0 0 0 0 0 0 0                      | Avenida da Universidade, Taipa, Macau, Chin                               | ā Enday<br>9 በበ - 13 በበ & 14 በበ - 17 ዓስ                                                                                                    | ~ ♥ 및 4× ENG 11:54                        |

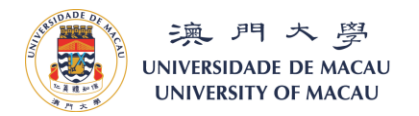

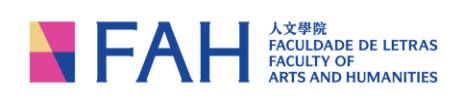

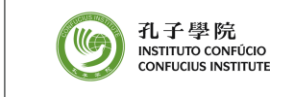

Last updated: 19/11/2020

## <u>A Step-by-Step Guide – To Enroll a Course</u>

- 1. Open a web browser (preferably Google Chrome or Firefox) on your computer or other electronic devices, and enter the below URL on the location bar of the browser: <a href="https://isw.um.edu.mo/ceas\_ci/faces/login">https://isw.um.edu.mo/ceas\_ci/faces/login</a>
- 2. Enter your ID number (i.e. your Macau ID or Visa Permit number that you entered on the registration form) and password and click "Login"

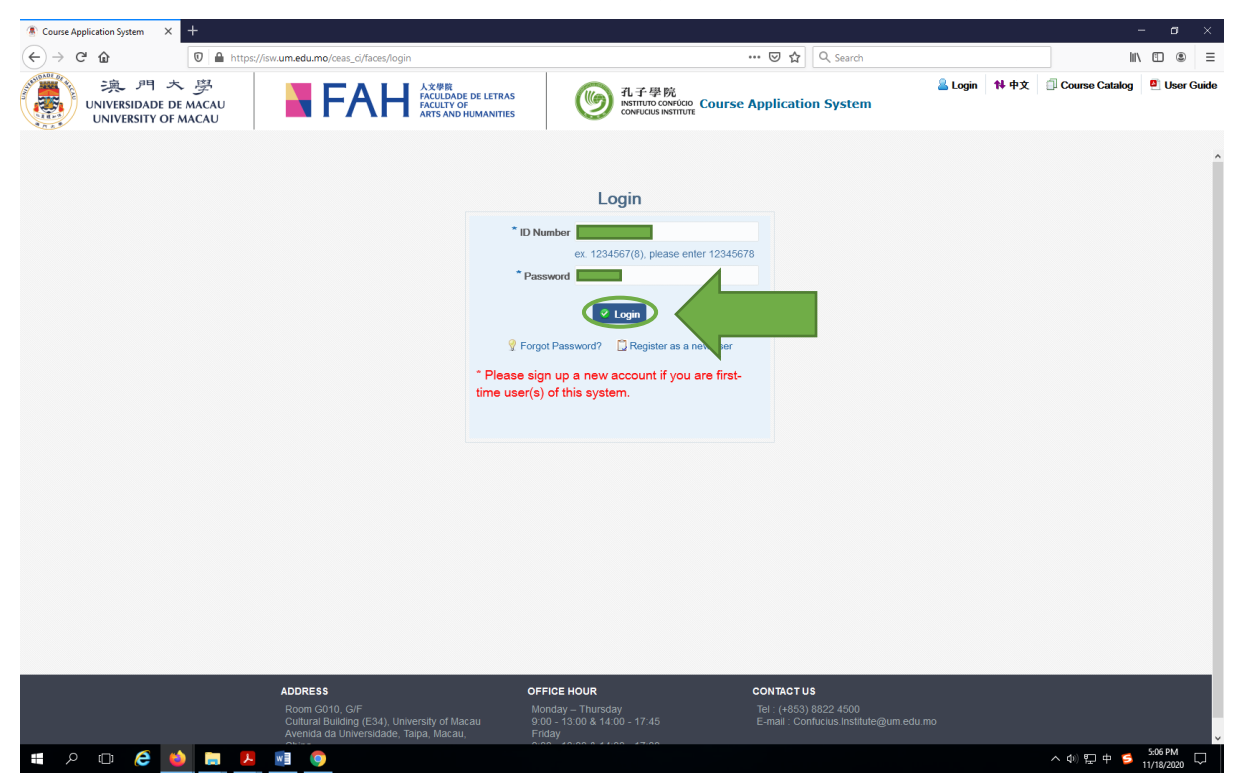

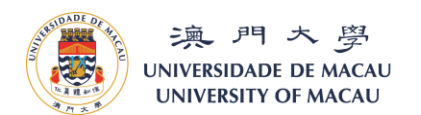

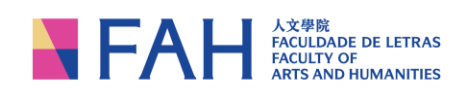

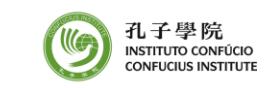

3. To enroll a course, click the course name on the "Course Catalog" to view the detailed course information.

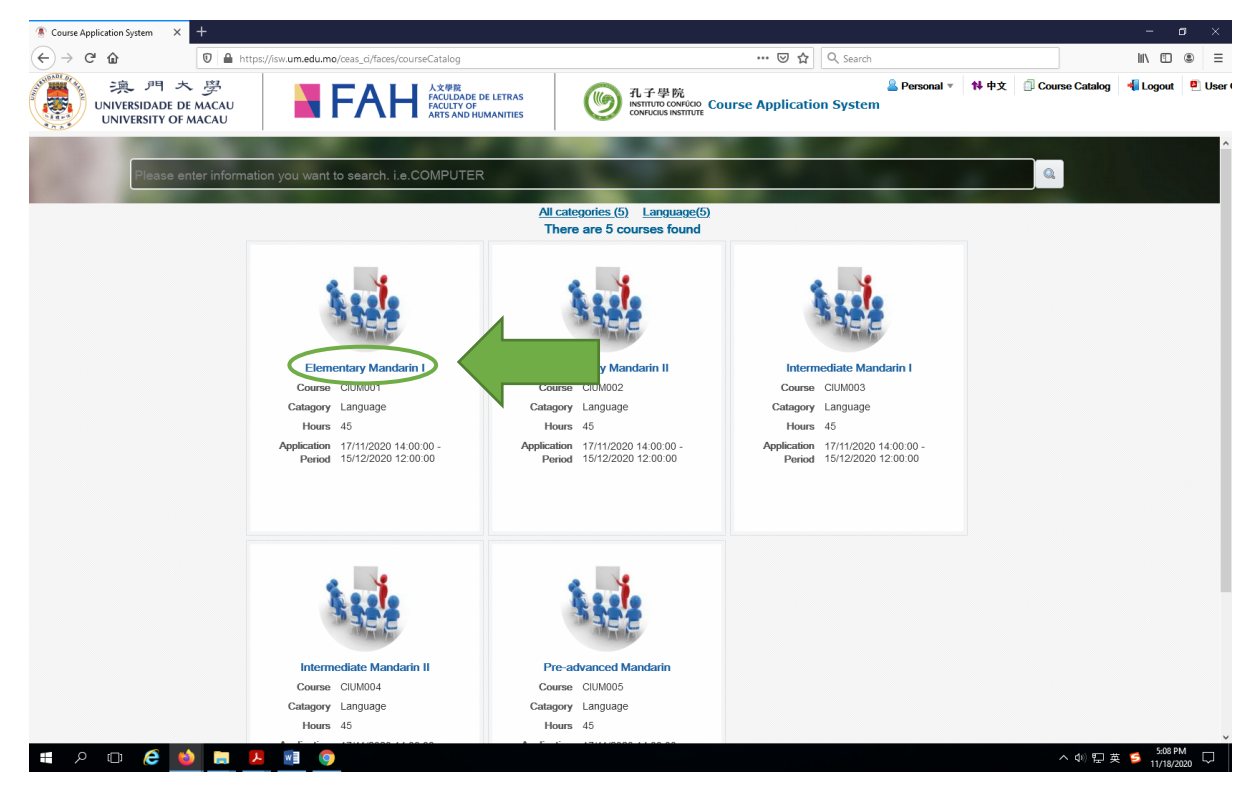

4. You can view the course details and/or download the course flyer on this page. It is important that you read carefully the "Notice" section on this page. Once you decide to enroll to this course, click "Enroll Class A" (only Elementary Mandarin I has two sections – Class A and B) to proceed or alternatively, click "Back" to return to the "Course Catalog" page.

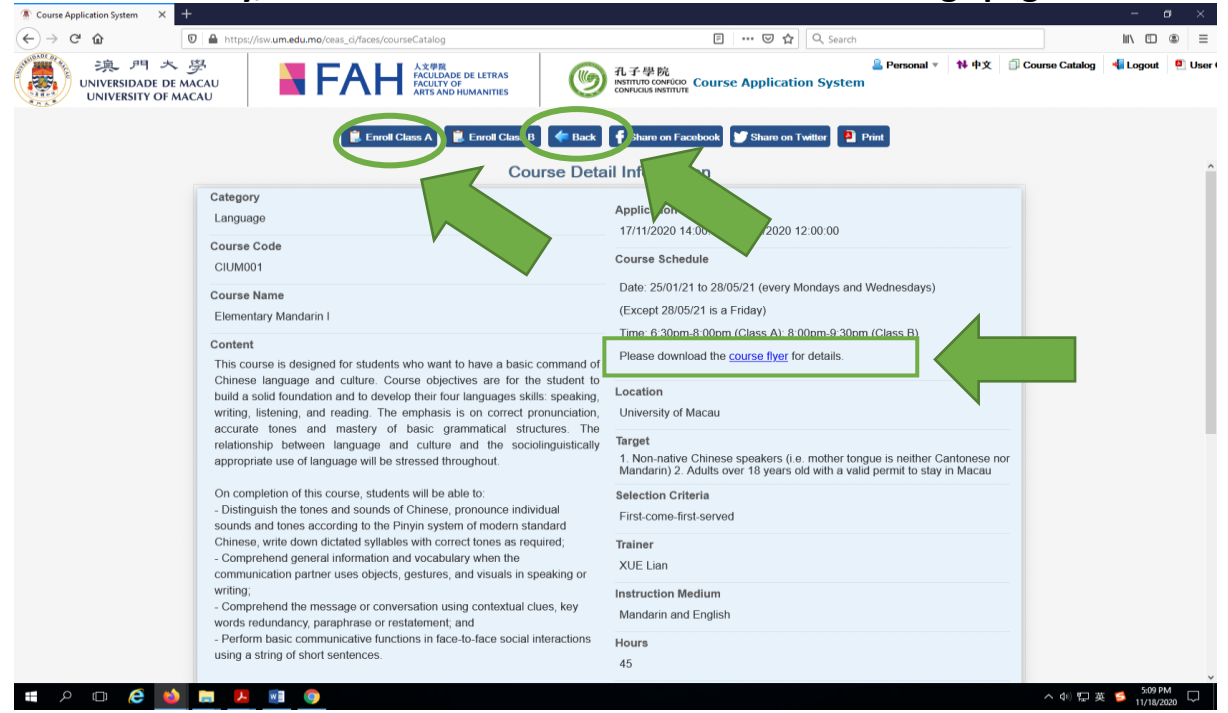

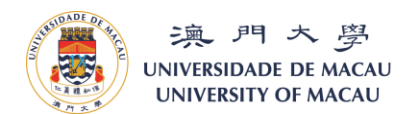

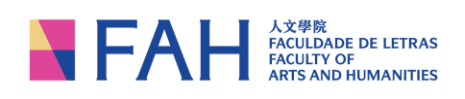

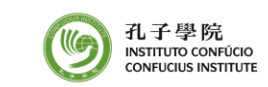

5. The following window will pop out upon successful submission. Click "Go To Submit" to proceed.

|                                                                                                    | Course Application System X               | +                                                                                                    |                                                                                                    | - a ×                 |
|----------------------------------------------------------------------------------------------------|-------------------------------------------|----------------------------------------------------------------------------------------------------|----------------------------------------------------------------------------------------------------|-----------------------|
| Pictor Pictor       Pictor Pictor       Pictor       Pictor       Pictor <t< th=""><th>⊖ → ୯ @</th><th>🛛 🔺 https://isw.<b>um.edu.mo</b>/ceas_ci/faces/courseDetail</th><th>🗉 🚥 🖾 🗘 🤉 Search</th><th>III\ 🖸 🍭 🗄</th></t<>                                                                                                    | ⊖ → ୯ @                                   | 🛛 🔺 https://isw. <b>um.edu.mo</b> /ceas_ci/faces/courseDetail                                                                                                    | 🗉 🚥 🖾 🗘 🤉 Search                                                                                                    | III\ 🖸 🍭 🗄            |
| Exact les les les les les les les les les les                                                                                                    | 澳 門 大<br>UNIVERSIDADE DE<br>UNIVERSITY OF | EMACAU FACILIZADE DE LETRAS<br>ACACAU MACAU                                                                                                    | 孔子學院<br>convicus Petition Course Application System                                                                 | 🚨 Personal 🔻 🕇 中文 🧊 🤅 |
| Category       Application Period         Language       17/1/2020 14 00 00 - 15/1/22020 12 00 00         Course Code       Course Schedule         Course Schedule       Date: 25/01/21 to 28/05/21 is a Friday         Elementary Mendamn I       Encol Course Schedule         Course Schedule       B00pm 9 30pm (Class B)         Date: 25/01/21 to 28/05/21 is a Friday       B00pm 9 30pm (Class B)         Cortent       Course is designed for students who grammatical structures. The relationship between language and cutture: course of the sociolinguistical structures. The relationship between language and cutture: on the sociolinguistical structures. The relationship between language and cutture on the sociolinguistical structures. The relationship between language and cutture on the sociolinguistical structures. The relationship between language and cutture on the sociolinguistical structures. The relationship between language and cutture on the sociolinguistical structures. The relationship between language and cutture on the sociolinguistical structures. The relationship between language and cutture on the sociolinguistical structures. The relationship between language and cutture on down dictaled sylables with correct fores as reguired.       Selection Comprehend general information and vocabulary who the sociolinguistical structures. The relation the message or conversation using contextual cutture, were the sociolinguistical structure. The relationship between and vocabulary who the singuistical structure. The relation the message or conversation using contextual cutture, were the sociolinguistical structure. The relation the message or conversation using contextual cutture, were the sociolinguistical structures. The relati                                                                                                    |                                           | 🖹 Enroll Class A 📗 🗄 Enroll Class B 🚺 👉 Back                                                                                                    | 🕈 Share on Facebook 🔮 Share on Twitter 🗿 Print                                                                      |                       |
| Category       Apication Period         Language       17/11/2020 14/00:00 - 15/12/2020 12:00:00         Course Code       Course Schedule         CUMM001       Date: 25/01/21 10 28/05/21 (severy Mondays and Wednesdays)         Course Name       Excerpt 28/05/21 (se Friday)         Elementary Mandarin I       Excerpt 28/05/21 (se Friday)         Course is designed for students whow drive is besic grammatical structures. The relationship between language and culture course or the apication or annoll other course is designed for students who the emploated will you when the relation ship between language and culture and the socionipustical structures. The relationship between language will be stressed throughout.       Fund Course is designed for students who will you when the socionipustic structures. The relationship between language and culture and the socionipustic structures. The relationship between language will be stressed throughout.       Fund Course is designed for students who will be able is consequent information and vocabulaty when the socionipustic structures. The relationship between language will be stressed throughout.       Fund Course is designed for students who will be able is consequent information and vocabulaty when the course is designed for students who winne is neither Cantonese nor nore if is years od with a valid permit to styly in Macaan         On completion of this course, students will be able is communication through and vocabulaty when the course is designed or students who within the socionipustic structure and the socionipustic structure and the socionipustic structure is an advide the socionicus within the socionicus within the structure and the socionicus within the spleaker is a frida                                                                                                    |                                           | Course Deta                                                                                                    | ail Information                                                                                                    |                       |
| Curse Code       Curse Schedule         CUM001       Date: 2501/21 to 2805/21 (every Mondays and Wednesdays)         Elementary Mandarn 1       (Except 2805/21 is a Friday)         Content       0 oppn=9:30pm (Class B)         This course is designed for students whow and the selected. Will you submit the application or enroll other course?       or details.         Or details       or details       or details         Concent       Course and mastery of basic grammatical structures. The relationship between language and culture and the sociolinguistical socials and tones according to the Priym system of modern standard Chinese, privmer displayes with course curvers will be able to:       - Distinguish the tones and sounds of Chinese, pronounce individual sounds and tones according to the Priym system of modern standard Chinese, privmer displayes with correct tones as requered.       - Comprehend general information and vocabulary when the communication partner uses objects, gestures, and visuals in speakers wirds redundancy, paraphrase or restatement, and vocabulary when the communication paraphrase or restatement, and vocabulary when the communication paraphrase or restatement, and vocabulary when the communication paraphrase or restatement, and vocabulary when the using a string of short sentences.       Intertor Medium         - Perform basic communication paraphrase or restatement, and using a string of short sentences.       Mandarin and English         - Perform basic communication functions in fire code face social intercodes face social intercode face social intercode face social intercode face social intercode face social intercode face social intercode face soc                                                                                                    |                                           | Category<br>Language                                                                                                    | Application Period<br>17/11/2020 14:00:00 - 15/12/2020 12:00:00                                                     |                       |
| Course Name       Date: 2501/21 to 2805/21 (svery/Mondays and Wednesdays)         Elementary Mandarin I       (Except 28/05/21 is a Friday)         Content       0 0pm.9:30pm (Class B)         This course is designed for students who we of build a solid foundation and to develop their verting, listening, and reading. The emphase accurate to new set of language and culture and the sociolinguistical structures. The relationship between language and culture and the sociolinguistical structures. The relationship between tracticates structures. The relationship between tracticates structures are the sociolinguistical structures. The relationship between tracticates structures are the sociolinguistical structures. The relationship between tracticates tractinement, and trangliphi metween tractis structures. The re |                                           | Course Code<br>CIUM001                                                                                                    | Course Schedule                                                                                                    |                       |
| Content This course is designed for students whow a Chinese language and culture. Course oit build a solid foundation and to develop their accurate tones and mastery of basic grammatical structures. The relationship between language and culture and the sociolinguistical appropriate use of language and culture and the sociolinguistical sounds and tones according to the Privin system of modern standard Chinese, with edown dictated sylables with correct tones as required, - Comprehend general information and vocabulary when the communication partners or restatement, and - Perform basic communicative functions in face-of-face social interaction using a string of shot sentences.                                                                                                    |                                           | Course Name<br>Elementary Mandarin I                                                                                                    | Date: 25/01/21 to 28/05/21 (every Mondays and Wednesdays)<br>(Except 28/05/21 is a Friday)                          |                       |
|                                                                                                    |                                           | Content<br>This course is designed for students who was<br>Chinese language and culture. Course obj<br>build a solid foundation and to develop their in<br>writing, listening, and reading. The emphase<br>accurate tones and mastery of basic grammatical structures. The<br>relationship between language and culture and the sociolinguistically<br>appropriate use of language and culture and the sociolinguistically<br>appropriate use of language and culture and the sociolinguistically<br>appropriate use of language will be stressed throughout.<br>On completion of this course, students will be able to:<br>I oblinguish the tones and sounds of Chinese, pronounce individual<br>sounds and tones according to the Pinyin system of modern standard<br>Chinese, write down dictated syllables with correct tones as required;<br>I comprehend general information and vocabulary when the<br>communication pathrer uses objects, gestures, and visuals in speaking or<br>writing;<br>I comprehend the message or conversation using contextual clues, key<br>words redundancy, paraphrase or restatement, and<br>I - Petform basic communicative functions in face-to-face social interactions<br>using a string of short sentences. | the application or enroll other<br>Trainer<br>XUE Lian<br>Instruction Medium<br>Mandarin and English<br>Hours<br>45 |                       |

6. To complete the enrollment process, click "Next" to proceed.

| Course Application System ×                                             | +                              |                                                               |                                                    |                             |                                 |            | – a ×                 |
|-------------------------------------------------------------------------|--------------------------------|---------------------------------------------------------------|----------------------------------------------------|-----------------------------|---------------------------------|------------|-----------------------|
| $\overleftarrow{\leftarrow}$ $\rightarrow$ $\overleftarrow{\mathbf{C}}$ | 🗊 🔒 https://isw.um.edu.mo      | o/ceas_ci/faces/enrollDetail                                  |                                                    | 🐷 🔓 🔍 Search                |                                 | li li      | \ □ ● =               |
| 東 門 ナ<br>UNIVERSIDADE DI<br>UNIVERSITY OF                               | 、 <i>学</i><br>E MACAU<br>MACAU | FAH Aven<br>FACULDADE DE LET<br>FACULTY OF<br>ARTS AND HUMANI | RAS 前子學院<br>INSTITUTO CONFÚC<br>CONFÚCIUS INSTITUT | Cov se Application System   | 1 course(s) wait for submission | Personal 🔻 | <b>№</b> 中文 🗍 Cou     |
|                                                                         |                                |                                                               | Enrolled Course(s                                  |                             |                                 |            | ^                     |
|                                                                         |                                | Year/Month 2020/                                              | 2                                                  |                             |                                 |            |                       |
|                                                                         |                                | Course CIUM                                                   | 001 Elementary Mandarin I A                        |                             |                                 |            |                       |
|                                                                         |                                | Application Fee MOP                                           | 0.00                                               |                             |                                 |            |                       |
|                                                                         |                                | Tuition Fee MOP                                               | 0.00                                               |                             |                                 |            |                       |
|                                                                         | 5 5 6 6                        | Application Period 17/11                                      | /2020 14:00:00 - 15/12/2020 12:00:00               |                             |                                 |            |                       |
|                                                                         | A H                            | Date                                                          | 25/01/21 to 28/05/21 (every Monday                 | s and Wednesdays)           |                                 |            |                       |
|                                                                         |                                | (Exce                                                         | ept 28/05/21 is a Friday)                          |                             |                                 |            |                       |
|                                                                         |                                | Time                                                          | 6:30pm-8:00pm (Class A); 8:00pm-                   | 30pm (Class B)              |                                 |            |                       |
|                                                                         |                                | Pleas                                                         | se download the <u>course flyer</u> for detai      | S.                          |                                 |            |                       |
|                                                                         |                                |                                                               |                                                    |                             | <b>Delete</b>                   |            |                       |
|                                                                         |                                |                                                               | Summary of Charge                                  |                             |                                 |            |                       |
|                                                                         |                                | Applic                                                        | ation Fee MOP 0.00                                 |                             |                                 |            |                       |
|                                                                         |                                | Т                                                             | uition Fee MOP 0.00                                |                             |                                 |            |                       |
|                                                                         |                                |                                                               | Total Fee MOP 0.00                                 |                             |                                 |            |                       |
|                                                                         | -                              |                                                               |                                                    |                             | top                             |            |                       |
|                                                                         |                                |                                                               |                                                    |                             |                                 |            |                       |
|                                                                         |                                |                                                               |                                                    |                             |                                 |            |                       |
|                                                                         |                                |                                                               |                                                    |                             |                                 |            |                       |
|                                                                         |                                |                                                               |                                                    |                             |                                 |            |                       |
|                                                                         | ADDRESS<br>Room G0             | )10, G/F                                                      | Monday – Thursday                                  | Tel : (+853) 8822 4500      |                                 |            |                       |
| II 2 0 6 4                                                              | Cultural I                     | Building (E34) University of Macau                            | 9:00 - 13:00 & 14:00 - 17:45                       | E-mail : Confucius Institut | e@um.edu.mo                     | へ 🖤 🗊 英 💈  | 5:13 PM<br>11/18/2020 |

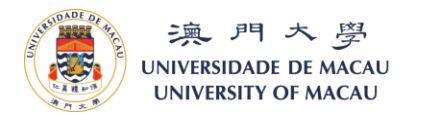

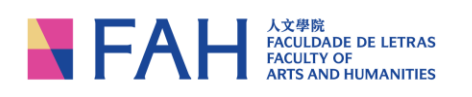

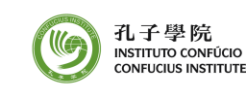

7. You can review your personal information and fill-out some other mandatory fields (those with an asterisk\*) to complete your profile. It is not necessary to fill-out the bank account information, as our Mandarin courses are currently free-of-charge.

Please be reminded to read carefully the "General Enrollment and Guidelines for Students" before proceeding.

| Course Application System ×                                                                                                    |                                                                                                    |                                                                                                    |                                                                                                    |                                                                                                    |             |
|----------------------------------------------------------------------------------------------------|----------------------------------------------------------------------------------------------------|----------------------------------------------------------------------------------------------------|----------------------------------------------------------------------------------------------------|----------------------------------------------------------------------------------------------------|-------------|
| (←) → ♂ ŵ                                                                                                    | 🛛 🔒 https://isw.um.edu.m                                                                                                    | o/ceas_ci/faces/review                                                                                                    | 🗵 🔂 🔍 Search                                                                                                    | II\ 🗉 🛎 🗏                                                                                                    | 1           |
| 澳門大<br>UNIVERSIDADE DE<br>UNIVERSITY OF M                                                                                                    | · 學<br>масац<br>масац                                                                                                    | FAH A文学院<br>FACUIDADE DE LETRAS<br>FACUIDADE DE LETRAS<br>FACUITY OF<br>ARTS AND HUMANITIES                                                                                                    | 「1 course(s) wait for submission<br>いのいしのは Bestimure Course Application System                                                                                                    | & Personal ▼ 11 中文 ① Co                                                                                                    | n           |
|                                                                                                    |                                                                                                    |                                                                                                    | 関 Submit                                                                                                    |                                                                                                    |             |
|                                                                                                    |                                                                                                    |                                                                                                    | Personal                                                                                                    | Î                                                                                                    | Ì           |
|                                                                                                    |                                                                                                    | * ID Name in                                                                                                    |                                                                                                    |                                                                                                    |             |
|                                                                                                    |                                                                                                    | ID Name in                                                                                                    |                                                                                                    |                                                                                                    |             |
|                                                                                                    |                                                                                                    | Chinese                                                                                                    |                                                                                                    |                                                                                                    |             |
|                                                                                                    |                                                                                                    | Sex                                                                                                    |                                                                                                    |                                                                                                    | l           |
|                                                                                                    |                                                                                                    | Date of Birth                                                                                                    | Ф.                                                                                                    |                                                                                                    |             |
|                                                                                                    |                                                                                                    | Birth Place                                                                                                    | <u> </u>                                                                                                    |                                                                                                    |             |
|                                                                                                    |                                                                                                    | ID Type                                                                                                    |                                                                                                    |                                                                                                    |             |
|                                                                                                    |                                                                                                    | ID Number                                                                                                    |                                                                                                    |                                                                                                    |             |
|                                                                                                    |                                                                                                    | Nationality                                                                                                    |                                                                                                    |                                                                                                    |             |
|                                                                                                    |                                                                                                    | Email                                                                                                    |                                                                                                    |                                                                                                    |             |
|                                                                                                    |                                                                                                    | Mobile                                                                                                    |                                                                                                    |                                                                                                    |             |
|                                                                                                    |                                                                                                    | " Postal Address                                                                                                    |                                                                                                    |                                                                                                    |             |
|                                                                                                    |                                                                                                    |                                                                                                    |                                                                                                    |                                                                                                    |             |
|                                                                                                    |                                                                                                    |                                                                                                    |                                                                                                    |                                                                                                    |             |
|                                                                                                    |                                                                                                    |                                                                                                    |                                                                                                    |                                                                                                    |             |
|                                                                                                    |                                                                                                    |                                                                                                    | Other                                                                                                    |                                                                                                    |             |
|                                                                                                    |                                                                                                    | Education Level                                                                                                    |                                                                                                    |                                                                                                    |             |
|                                                                                                    |                                                                                                    | * Schooling                                                                                                    | ч<br>Ч                                                                                                    |                                                                                                    |             |
|                                                                                                    |                                                                                                    | Identity of University of                                                                                                    | Macau                                                                                                    |                                                                                                    |             |
|                                                                                                    |                                                                                                    |                                                                                                    |                                                                                                    |                                                                                                    |             |
| - 🗄 🗢 🗇 😂 🗳                                                                                                    | ) 🔚 🖊 🗐 🧿                                                                                                    | )                                                                                                    |                                                                                                    | へ (4) 記英 💈 🕺 5:14 PM 🖓                                                                                                    |             |
| I 2 0 6 单                                                                                                    | ) 🚍 📕 🗐 🧐                                                                                                    |                                                                                                    |                                                                                                    | へ 如 記 英 💋 <u>5:14 PM</u><br>11/18/2020 🖵                                                                                                    |             |
| Course Application System ×                                                                                                    | +                                                                                                    |                                                                                                    |                                                                                                    | ^ ⊕ 聖 英 <mark>≶ <sup>5,14</sup> PM</mark> ↓<br>11/18/2020 ↓<br>- ┏ ×                                                                                                    |             |
| $\begin{array}{c c} \blacksquare & \bigcirc & \bigcirc & \bigcirc & \bigcirc & \bigcirc & & \\ \hline \blacksquare & Course Application System & \times & \\ \hline \leftarrow & \rightarrow & \bigcirc & \bigcirc & & & \\ \hline \end{array}$                                                                                                    | +                                                                                                    | 0/ceas_ci/faces/review                                                                                                    | 😇 🏠 🗍 🔍 Search                                                                                                    | ^ (4) 史英 S <sup>514 PM</sup><br>11/18/2020 □<br>- J ×<br>N I ③ 三                                                                                                    |             |
| ■ Course Application System ×<br>← → C 企<br>UNIVERSIDADE DE<br>UNIVERSIDATE DE<br>UNIVERSIDATE DE                                                                                                    | +                                                                                                    | o/ceas_c/faces/review<br>FACH AX#R<br>FACULDADE DE LETRAS<br>ACULTY OF<br>ARTS AND INMANTIES                                                                                                    | 回 ☆ Q Search<br>() AL子母院<br>NetTHING CONTROL Course Application System                                                                                                    | ◇ ψ 型 英 ● 11/18/2020 □ - G × In/ ① ④ 三 ※ Personal ▼ 14 中文 ① Co                                                                                                    | ,<br>DL     |
| Course Application System X     Course Application System X     Course Application Syste                                                                                                    | +                                                                                                    | O/ceas_cifaces/review<br>FACH AXWR<br>FACUEDAGE DE LETRAS<br>FACUEDAGE DE LETRAS<br>FACUEDAGE DE LETRAS<br>FACUEDAGE DE LETRAS<br>FACUEDAGE DE LETRAS                                                                                                    | … 豆 ☆ Q Search<br>「 1 course(s) wait for submission<br>「 1 course(s) wait for submission<br>Courses Remnt<br>Course Application System                                                                                                    | ヘ ψ 卯 英 ∮ 114 PM<br>- ロ ×<br>順、 □ ④ 三<br>※ Personal ▼ 14 中文 ① Co                                                                                                    | ,<br>D      |
| Course Application System X     C     → C @     ∴     ↓     ∴     ↓     ↓     ↓     ↓     ↓     ↓     ↓     ↓     ↓     ↓     ↓     ↓     ↓     ↓     ↓     ↓     ↓     ↓     ↓     ↓     ↓     ↓     ↓     ↓     ↓     ↓     ↓     ↓     ↓     ↓     ↓     ↓     ↓     ↓     ↓     ↓     ↓     ↓     ↓     ↓     ↓     ↓     ↓     ↓     ↓     ↓     ↓     ↓     ↓     ↓     ↓     ↓     ↓     ↓     ↓     ↓     ↓     ↓     ↓     ↓     ↓     ↓     ↓     ↓     ↓     ↓     ↓     ↓     ↓     ↓     ↓     ↓     ↓     ↓     ↓     ↓     ↓     ↓     ↓     ↓     ↓     ↓     ↓     ↓     ↓     ↓     ↓     ↓     ↓     ↓     ↓     ↓     ↓     ↓     ↓     ↓     ↓     ↓     ↓     ↓     ↓     ↓     ↓     ↓     ↓     ↓     ↓     ↓     ↓     ↓     ↓     ↓     ↓     ↓     ↓     ↓     ↓     ↓     ↓     ↓     ↓     ↓     ↓     ↓     ↓     ↓     ↓     ↓     ↓     ↓     ↓     ↓     ↓     ↓     ↓     ↓     ↓     ↓     ↓     ↓     ↓     ↓     ↓     ↓     ↓     ↓     ↓     ↓     ↓     ↓     ↓     ↓     ↓     ↓     ↓     ↓     ↓     ↓     ↓     ↓     ↓     ↓     ↓     ↓     ↓     ↓     ↓     ↓     ↓     ↓     ↓     ↓     ↓     ↓     ↓     ↓     ↓     ↓     ↓     ↓     ↓     ↓     ↓     ↓     ↓     ↓     ↓     ↓     ↓     ↓     ↓     ↓     ↓     ↓     ↓     ↓     ↓     ↓     ↓     ↓     ↓     ↓     ↓     ↓     ↓     ↓     ↓     ↓     ↓     ↓     ↓     ↓     ↓     ↓     ↓     ↓     ↓     ↓     ↓     ↓     ↓     ↓     ↓     ↓     ↓     ↓     ↓     ↓     ↓     ↓     ↓     ↓     ↓     ↓     ↓     ↓     ↓     ↓     ↓     ↓     ↓     ↓     ↓     ↓     ↓     ↓     ↓     ↓     ↓     ↓     ↓     ↓     ↓     ↓     ↓     ↓     ↓     ↓     ↓     ↓     ↓     ↓     ↓     ↓     ↓     ↓     ↓     ↓     ↓     ↓     ↓     ↓     ↓     ↓     ↓     ↓     ↓     ↓     ↓     ↓     ↓     ↓     ↓     ↓     ↓     ↓     ↓     ↓     ↓     ↓     ↓     ↓     ↓     ↓     ↓     ↓     ↓     ↓     ↓     ↓     ↓     ↓     ↓     ↓     ↓     ↓     ↓     ↓     ↓     ↓     ↓     ↓     ↓     ↓     ↓     ↓     ↓     ↓     ↓     ↓     ↓     ↓     ↓     ↓     ↓     ↓     ↓     ↓     ↓                                                                                                    | +                                                                                                    | D/ceas_cifaces/review<br>FACH AX98<br>FACUENCO<br>ARTS AND HOMANTIES<br>Identity of University of                                                                                                    | … 豆 ☆ Q Search                                                                                                    | ヘ ψ 卯 英 ∮ 144 MM<br>- ロ ×<br>小 11/18/2020 □<br>- ロ ×<br>小 ① ④ 三<br>- ● ○ ×<br>小 ① ④ □                                                                                                    |             |
| Course Application System X     C     → C                                                                                                    | A REPRESENT OF A CONTRACT OF A CONTRACT | Actions of faces/review           Action         Action           FACULAD to be Lettras         Action of the lettras           Action         Action of the lettras           Action         Action of the lettras           Action         Action of the lettras           Action         Action of the lettras           Action         Action of the lettras           Action         Action of the lettras           Action         Action of the lettras           Action         Action of the lettras           Action         Action of the lettras           Action         Action of the lettras           Action         Action of the lettras                                                                                                    | … 豆 ☆ Q Search                                                                                                    | <ul> <li>◆ ψ 型 英 ∮ 1/182000</li> <li>□ ✓</li> <li>□ ▲</li> <li>□ ▲</li></ul>                                                                                                    |             |
| Course Application System X     Course Application System X     C → C 企     SA パース     UNIVERSIDAD ED UNIVERSITY OF N                                                                                                    | A minimum and a minimum and a minimum a | Actives of faces / review           Active frequency           Active frequency                                                                                                    | … 豆 ☆ Q. Search                                                                                                    | <ul> <li>◆ ψ 型 英 ∮ 1/142000</li> <li>□ び ×</li> <li>III、□ ④ 三</li> <li>◎ Personal ▼ 11 中文 □ Co</li> </ul>                                                                                                    |             |
| ■ Course Application System X<br>← → C 企<br>UNIVERSIDAD ED ED<br>UNIVERSIDAD ED ED<br>UNIVERSITY OF M                                                                                                    |                                                                                                    | D/ceas_c/faces/review<br>FACULTY OF<br>ACULTY OF<br>ACULTY OF | … 豆 ☆ Q. Search                                                                                                    | <ul> <li>◆ 印豆菜 ● 11/18/2020 □</li> <li>□ □ ×</li> <li>□ □ ×</li> <li>□ □ ● Ξ</li> <li>■ Personal ▼ 14 中文 □ Co</li> </ul>                                                                                                    |             |
| ■ Course Application System X<br>← Course Application System X<br>← C ①<br>UNIVERSION DO EN<br>UNIVERSION OF M                                                                                                    | <ul> <li>►</li> <li>►</li></ul>                                                                                                    | Creas_offaces/review  FACULTY OF  AZ WR  FACULTY OF  ACULTY OF  ACULTY ACULTY OF  ACULTY OF  ACULTY                                                                                                    | … で 介 Q. Search                                                                                                    | <ul> <li>◆ 印豆菜 ● 11/18/2020 □</li> <li>□ □ ×</li> <li>□ □ ×</li> <li>□ □ ×</li> <li>□ □ ∞ Ξ</li> <li>◎ Personal ▼ № 中文 □ Co</li> </ul>                                                                                                    |             |
| ■ Course Application System X<br>← → C 企<br>UNIVERSIDADE DE<br>UNIVERSIDADE DE<br>UNIVERSITY OF M                                                                                                    | HIDS://SW.UM.edu.m<br>MACAU                                                                                                    | Direas_of/faces/review                                                                                                    | ···· ③ ☆ Q. Search                                                                                                    | <ul> <li>◆ 印 豆 英 ● 11/18/2000 □</li> <li>- □ ×</li> <li>山小 □ ④ Ξ</li> <li>▲ Personal ▼ 14 中文 □ Co</li> </ul>                                                                                                    |             |
| ● Course Application System X<br>← Course Application System X<br>← C ①<br>UNIVERSIDADE DE<br>UNIVERSIDADE DE<br>UNIVERSIDATE OF                                                                                                    | <ul> <li>►</li> <li>►</li></ul>                                                                                                    | Student Faculty                                                                                                    | … で 全 Q. Search                                                                                                    | <ul> <li>◆ 印 豆 英 ● 11/18/2000 □</li> <li>- □ ×</li> <li>In □ ④ Ξ</li> <li>Personal ▼ 14 中文 □ Co</li> </ul>                                                                                                    |             |
| ● Course Application System X<br>← Course Application System X<br>← C ①<br>UNIVERSIDADE DE<br>UNIVERSIDADE DE<br>UNIVERSIDATE OF                                                                                                    | <ul> <li>►</li> <li>►</li></ul>                                                                                                    | Ofcess_offaces/review                                                                                                    | ···· ⑦ ☆ Q. Search                                                                                                    | <ul> <li>◆ 印 豆 英 ● 11/18/2000 □</li> <li>- □ ×</li> <li>In □ ④ Ξ</li> <li>※ Personal ▼ 14 中文 □ Co</li> </ul>                                                                                                    | ,<br>,<br>, |
| ● Course Application System X<br>● ● C ①<br>UNIVERSIDADE DE<br>UNIVERSIDADE DE<br>UNIVERSIDATE OF                                                                                                    | <ul> <li>►</li> <li>►</li></ul>                                                                                                    | Oreas_offaces/review                                                                                                    | ⑦ 介 Q. Search                                                                                                    | <ul> <li>◆ 印 印 英 ● 114 PM<br/>11/18/2000 □</li> <li>□ ○ ※</li> <li>□ III □ ④ Ξ</li> <li>③ Personal ▼ 14 中文 □ Co</li> </ul>                                                                                                    |             |
| ● Course Application System X<br>● ● C ①<br>UNIVERSIDADE DE<br>UNIVERSIDADE DE<br>UNIVERSIDATE OF                                                                                                    | H Https://sw.um.edu.m<br>→ Https://sw.um.edu.m<br>→ ℬ<br>MACAU                                                                                                    | Direas_offaces/review                                                                                                    | *** ⑦ 介 Q Search                                                                                                    | <ul> <li>◆ 印 印 英 ● \$14 PM<br/>11/18/2000 □</li> <li>□ ○ ※</li> <li>■ Inh □ ④ Ξ</li> <li>● Personal ▼ 14 中文 □ Co</li> </ul>                                                                                                    |             |
| ● Course Application System X<br>● ● C ①<br>UNIVERSIDADE DE<br>UNIVERSIDADE DE<br>UNIVERSIDATE OF                                                                                                    | H Https://sw.um.edu.m<br>→ Https://sw.um.edu.m<br>→ B<br>MACAU                                                                                                    | D/Ceas_c//Faces/review                                                                                                    | *** ② 全 Q Search                                                                                                    | <ul> <li>◆ 印 印 英 ● \$14 PM<br/>11/18/2000 □</li> <li>○ ○ ○</li> <li>○ ○ ○</li> <li>○ ○ ○</li> <li>○ ○</li> <li>○ ○</li></ul>                                                                                                    |             |
| ● Course Application System X<br>● ● C ①<br>UNIVERSIDADE DE<br>UNIVERSIDADE DE<br>UNIVERSIDATE OF                                                                                                    | HITS://sw.um.edum                                                                                                    | D(reas_c)/faces/review                                                                                                    | ⑦ 介 Q. Search                                                                                                    | <ul> <li>◆ 印 印 英 ● \$14 PM<br/>11/18/2000</li> <li>○ ○ ○</li> <li>○ ● □ ×</li> <li>○ ● □ ×</li></ul>                         |             |
| Course Application System X     C     C     C     C     C     C     C     C     UNIVERSIDADE DE     UNIVERSITY OF A                                                                                                    | HITS://sw.um.edum                                                                                                    | D(reas_c)/faces/review                                                                                                    | ② 全 Q Search                                                                                                    | <ul> <li>◆ 印 印 英 ● \$14 PM<br/>11/18/2000</li> <li>○ ○ ○</li> <li>○ ● □ ×</li> <li>○ ● □ ×</li></ul>                         | a           |
| Course Application System X<br>Course Application System X<br>C つ C ①<br>UNIVERSIDADE DE<br>UNIVERSIDADE DE<br>UNIVERSITY OF A                                                                                                    | HITS://SW.UM.edum<br>MACAU                                                                                                    | D(reas_c)/faces/review                                                                                                    | ② 全 Q Search                                                                                                    | <ul> <li>◆ 印 □ 英 ● 114 PM<br/>11/18/2000</li> <li>○ ○ ○</li> <li>○ ● □ ○</li> <li>○ ● □ ○</li></ul>                          |             |
| ● Course Application System X<br>● ● C ①<br>UNIVERSIDADE DE<br>UNIVERSIDADE DE<br>UNIVERSIDATE OF                                                                                                    | HITS://SW.UM.edum<br>MACAU                                                                                                    | D(reas_c)/faces/review                                                                                                    | ・・・ ② 全 Q Search     ・・・ ③ 全 Course Application System     ・・・ ③     ・・・ ③     ・・・ ③     ・・・・・・・・                                                                                                    | <ul> <li>◆ 印 □ 英 ● 114 PM<br/>11/482000</li> <li>○ ○ ○</li> <li>○ ● □ ○</li> <li>○ ● □ ○</li>     &lt;</ul>                  |             |
| ● Course Application System ×<br>← → C ①<br>○ Course Application System ×<br>← → C ①<br>○ C ①<br>○ C ②<br>○ C ②<br>○ C ②<br>○ C ②<br>○ C ③<br>○ C ③<br>○ C ③<br>○ C ③<br>○ C ③<br>○ C ③<br>○ C ③<br>○ C ③<br>○ C ③<br>○ C ③<br>○ C ③<br>○ C ③<br>○ C ③<br>○ C ③<br>○ C ③<br>○ C ③<br>○ C ③<br>○ C ③<br>○ C ③<br>○ C ③<br>○ C ③<br>○ C ③<br>○ C ③<br>○ C ③<br>○ C ③<br>○ C ③<br>○ C ③<br>○ C ③<br>○ C ③<br>○ C ③<br>○ C ③<br>○ C ③<br>○ C ④<br>○ C ③<br>○ C ④<br>○ C ④<br>○ C | HITS://sw.um.edum<br>MACAU                                                                                                    | D(ress_c)/faces/review                                                                                                    | ・・・ ② 全 Q Search     ・・・ ③ 全 Course(s) wait for submission     Search     Submit                                                                                                    | <ul> <li>◆ ● □ 支 ● \$14.8M</li> <li>- □ ×</li> <li>● □ ×</li> <li>● □ ×</li></ul>                                                               |             |
| ● Course Application System ×<br>← → C ①<br>□ UNIVERSIDAD E OF M<br>UNIVERSIDAD E OF M<br>UNIVERSITY OF M                                                                                                    | H https://swum.edum<br>MACAU<br>MACAU                                                                                                    | D/CRES_C/FACES/FEV/EW<br>FACULADE OF LETRAS<br>FACULADE OF LETRAS<br>FAC                                                                                                    | ℃ ☆ Q. Search<br>●●●●●●●●●●●●●●●●●●●●●●●●●●●●●●●●●●●                                                                                                    | <ul> <li>◆ ● □ 支 ● \$14.8M</li> <li>- □ ×</li> <li>● ●</li> <li>● Personal × ● ●</li> <li>● ●</li> <li>● Personal × ●</li> <li>● ●</li> <li>●</li> <li>● ●&lt;</li></ul>                                                                                                    | ,<br>a      |
| Course Application System ×<br>← → C ⊕<br>UNIVERSIDAD OF M<br>UNIVERSIDAD OF M<br>UNIVERSITY OF M                                                                                                    | H https://swum.edum<br>MACAU<br>MACAU                                                                                                    | D/CRES_C)/FACES/FEVIEW  FRAME AT A CONTRACT OF LETTERS FACES AND INMANITIES  Identity of University of U Student No. In Student No. In Student Faculty Aumni No.  Emergency Contact  Name Nobie No.  Cothers  Thow do you Known about the Internet  Cothers  Thow do you Known about the Internet  Cothers  The contract of the contract of th                                                                                                    | ℃ ☆ Q Search<br>② 1.course(s) wait for submission<br>③ Submit<br>◎<br>■<br>■<br>■<br>■<br>■<br>■<br>■<br>■<br>■<br>■<br>■<br>■<br>■                                                                                                    | <ul> <li>◆ ● □ 支 ● \$148M<br/>1/142000</li> <li>○ ○ ○</li> <li>○ ● □ ×</li> <li>○ ● □ ×</li> <li< td=""><td></td></li<></ul> |             |
| ● Course Application System ×<br>← → C ①<br>□ Course Application System ×<br>← → C ①<br>□ SUL PT ×<br>UNIVERSIDAD ED<br>UNIVERSITY OF M                                                                                                    | H https://www.edum<br>MACAU<br>MACAU                                                                                                    | Alexas_offaces/review                                                                                                    | ℃ ☆ Q Search<br>② 1.50#Search<br>③ 1.50#Search<br>③ 1.50#Search<br>④ 1.50#Search<br>④ 1.50#Search<br>● 1.50#Search<br>● 1.50#Search | <ul> <li>◆ ● □ 支 ● \$148M<br/>1/142000</li> <li>○ ○ ○</li> <li>○ ● =</li> <li>○ ● Personal × ● ● 中文 ○ Co</li> </ul>                                                                                                    |             |
| ● Course Application System ×<br>← → C ①<br>□ Course Application System ×<br>← → C ①<br>□ SUL PT ×<br>UNIVERSIDAD DO<br>UNIVERSITY OF N                                                                                                    | H https://www.edum<br>MACAU<br>MACAU                                                                                                    | Alexas_of/faces/review                                                                                                    | ・・・ ② 会 ( Search     ・・・ ③ 会 ( Search     ・・・ ③ 会 ( Search     ・・・・・・・・・・・・・・・・・・・・・・・・・・・・・・・・・                                                                                                    | <ul> <li>◆ ① 豆 英 ● 11/18/2000 □</li> <li>○ ○ ×</li> <li>○ ○ ×</li> <li>○ ○ ○ ×</li> <li>○ ○ ○ ○</li> <li>○ ○ ○ ○</li> <li>○ ○ ○ ○</li> <li>○ ○ ○</li> <li>○ ○ ○</li> <li>○ ○ ○</li> <li>○ ○ ○</li> <li>○ ○ ○</li> <li>○ ○ ○</li> <li>○ ○ ○</li> <li>○ ○</li> <li>○ ○<!--</td--><td></td></li></ul>                                                                                      |             |

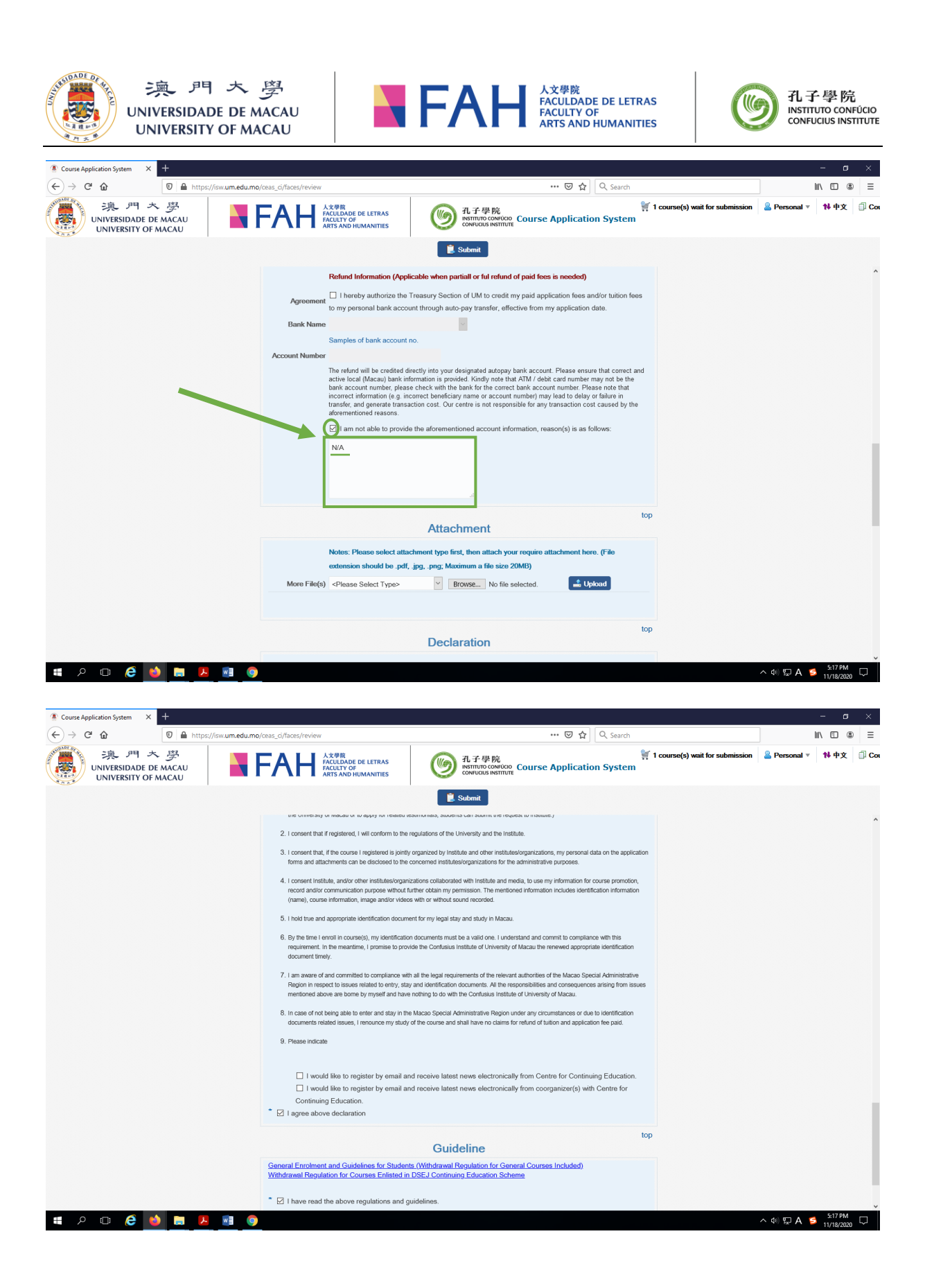

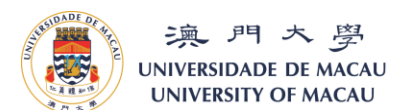

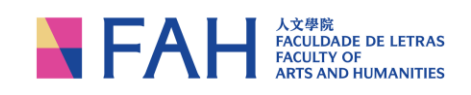

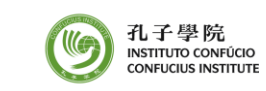

8. The following window will pop out and click "OK" to confirm or "Cancel" to continue to edit the information.

| Course Application System × +                           |                                                                                                    |                                                                                                    |                                               | - • ×                   |
|---------------------------------------------------------|----------------------------------------------------------------------------------------------------|----------------------------------------------------------------------------------------------------|-----------------------------------------------|-------------------------|
| ← → C <sup>r</sup> ♠ 0 ▲ https://isw.um.edu.mo          | J/ceas_ci/faces/review                                                                                                    | ⊠ ☆                                                                                                    | Q. Search                                     | II\ 🖸 🌒 🗏               |
| ・ パース 安<br>UNIVERSIDADE DE MACAU<br>UNIVERSITY OF MACAU | FAHH 人文學統<br>FACULDADE DE LETRAS<br>FACULTY OF<br>ARTS AND HUMANITIES                                                                         | ① 孔子學院<br>ASTITUTO CONVICIO<br>CONFUGUS INSTITUTE COURSE Applicatio                                                                              | 1 course(s) wait for submission               | 🚨 Personal 🔻 🕇 中文 🗊 Cou |
|                                                         |                                                                                                    | Submit                                                                                                    |                                               |                         |
|                                                         | (name), course information, image and/or video                                                                                                | anner outain my permasion. The menuoneu mormation mouoes identity<br>as with or without sound recorded.                                          |                                               | ^                       |
|                                                         | 5. I hold true and appropriate identification docume                                                                                          | ent for my legal stay and study in Macau.                                                                                                    |                                               |                         |
|                                                         | <ol> <li>By the time I enroll in course(s), my identification<br/>requirement. In the meantime, I promise to providocument timely.</li> </ol> | n documents must be a valid one. I understand and commit to complian<br>ride the Confusius Institute of University of Macau the renewed appropri | nce with this<br>late identification          |                         |
|                                                         | 7. I am aware of and committed to con<br>你還否容<br>Region in respect to issues related t<br>mentioned above are borne by mys                    | i sure you want to confirm enroll the course(s)?<br>痛走時實課程?<br>and consequence                                                                   | cial Administrative<br>es arising from issues |                         |
|                                                         | 8. In case of not being able to enter an<br>documents related issues, I renound                                                               | СКС                                                                                                    | ntification paid.                             |                         |
|                                                         | 9. Please indicate                                                                                                    |                                                                                                    |                                               |                         |
|                                                         | I would like to register by email an                                                                                                    | nd receive latest news electronically from Centre for Continu                                                                                    | uing Education.                               |                         |
|                                                         | I would like to register by email an<br>Continuing Education.                                                                                 | Id receive latest news electronically from coorganizer(s) with                                                                                   | h Centre for                                  |                         |
|                                                         | * I agree above declaration                                                                                                    |                                                                                                    |                                               |                         |
|                                                         |                                                                                                    | 2.115                                                                                                    | top                                           |                         |
|                                                         | 2 and Earthroad Cuidelines for Studen                                                                                                    | Guideline                                                                                                    |                                               |                         |
|                                                         | General Enrolment and Guidelings for Guidelin<br>Withdrawal Regulation for Courses Enlisted in                                                | 8 (Withdrawai Regulation for General Courses Included)<br>DSEJ Continuing Education Scheme                                                       |                                               |                         |
|                                                         | * 🗹 I have read the above regulations and g                                                                                                   | uidelines.                                                                                                    |                                               |                         |
|                                                         |                                                                                                    |                                                                                                    | top                                           |                         |
| ADDRESS                                                 |                                                                                                    | ICE HOUR CONTACT U                                                                                                    |                                               |                         |
| Room GO<br>Cultural E<br>Avenida C<br>China             |                                                                                                    |                                                                                                    |                                               |                         |
| https://isw.um.edu.mo/ceas_ci/faces/review#             |                                                                                                    |                                                                                                    |                                               | へ (4) 印 A 🥌 5:18 PM 🖓   |

9. The following window will pop out upon successful submission of your application form.

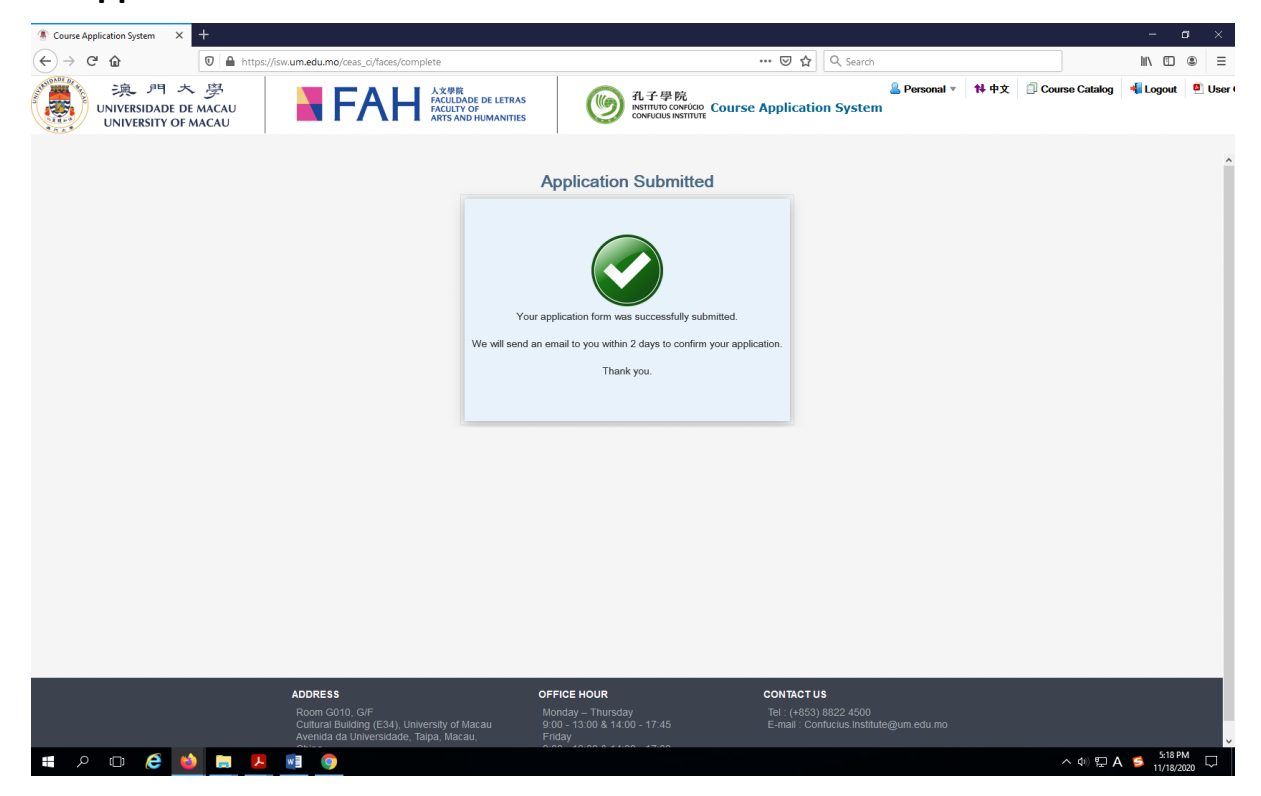

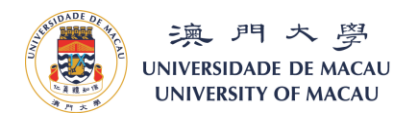

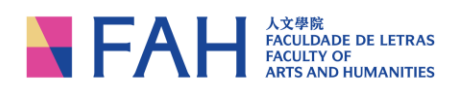

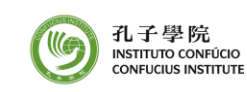

10.You will also receive a confirmation email with a reference number of your application. Please note that some mailbox may take longer to receive this account activation email, and make sure you check your "Junk Mailbox" if you cannot receive the email 15-30 minutes after you submit the application.

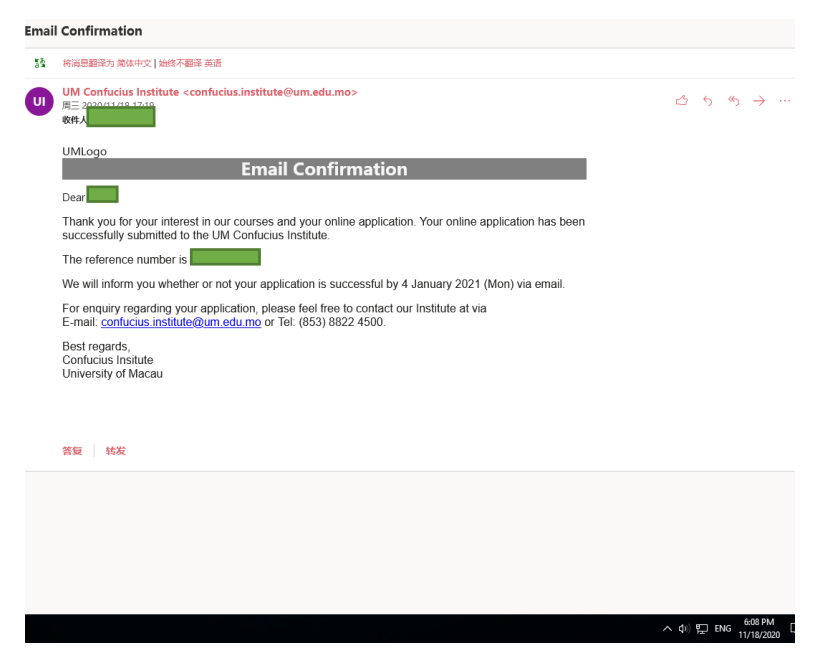

11. You may also check your application and its' status by clicking "Personal" >> "Enroll History"

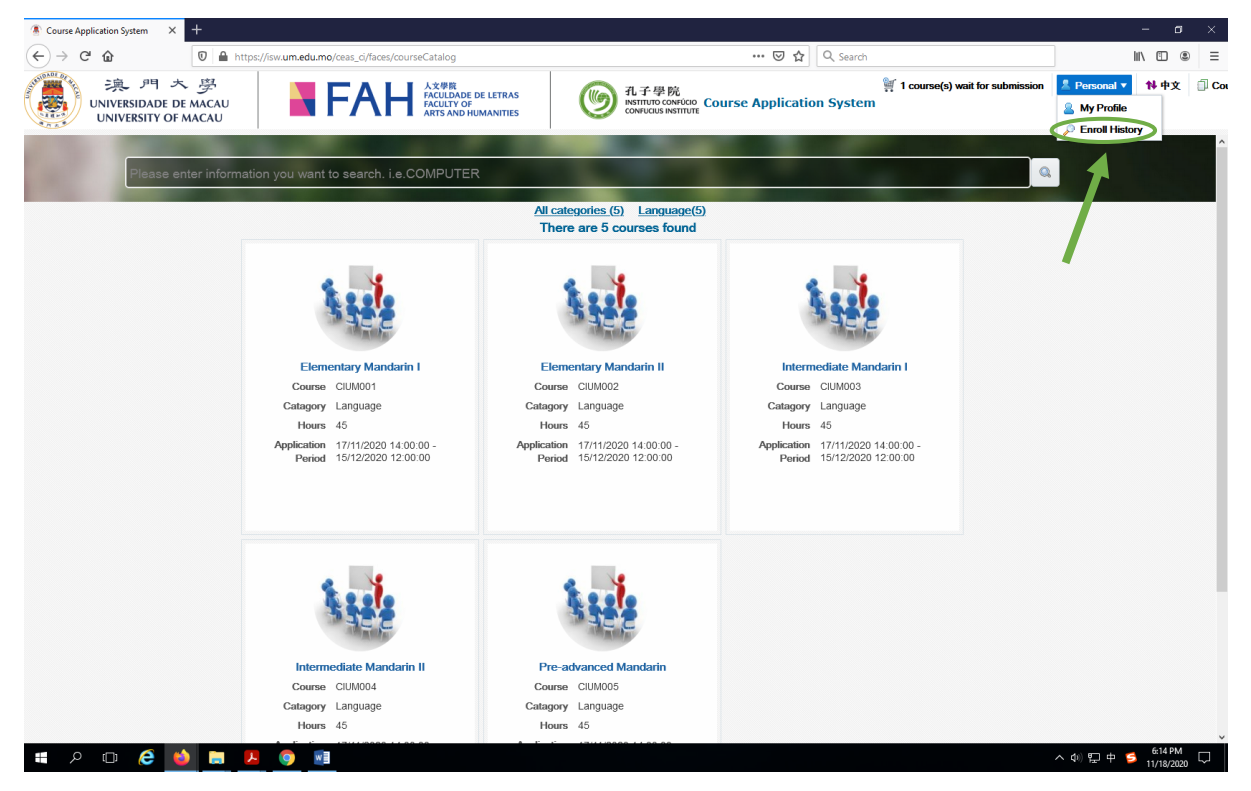

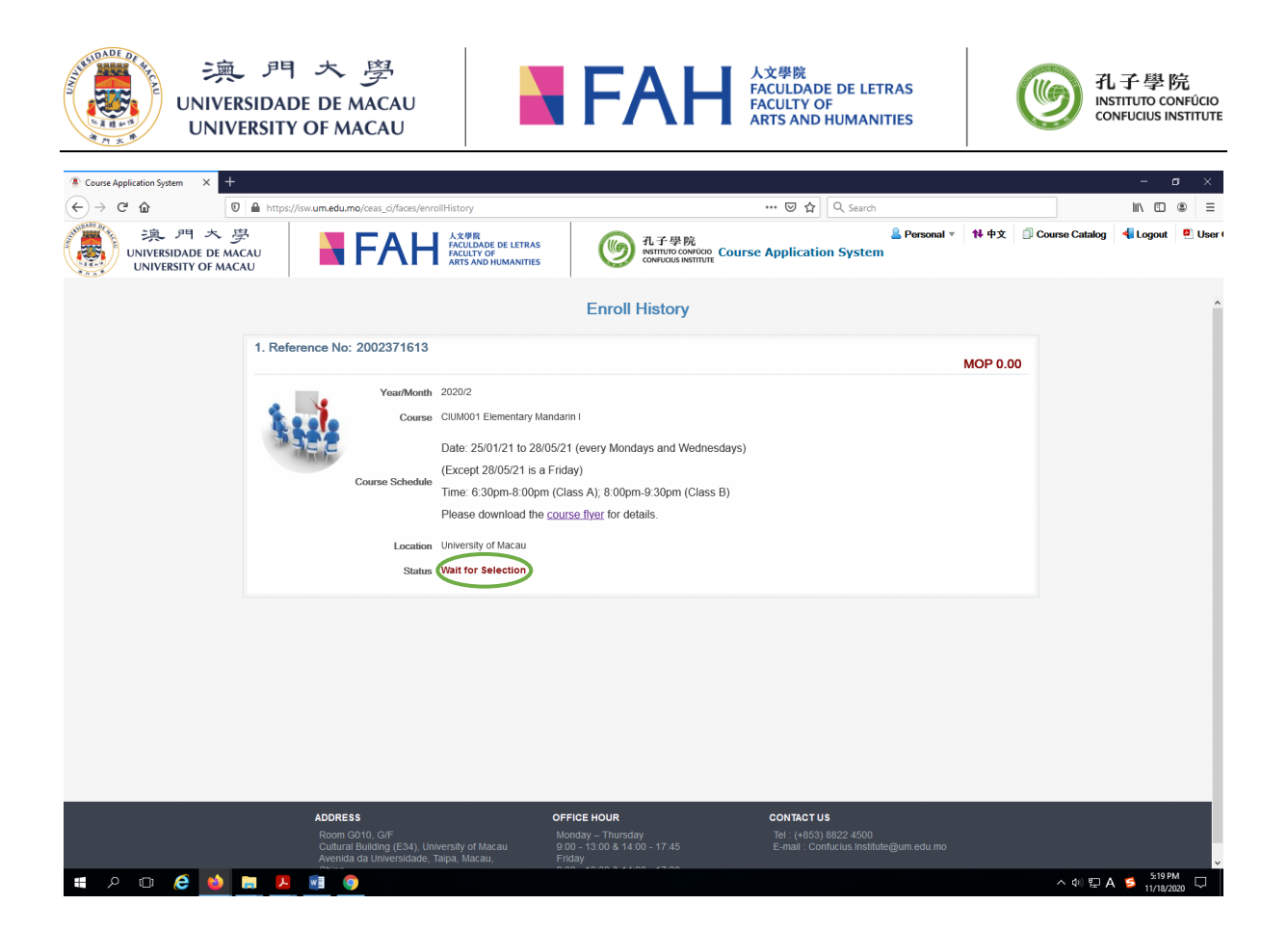